# **Overdrive on a Nook Simple Touch**

| ride and Prejudice    | G <b>E</b> L 1    |
|-----------------------|-------------------|
| Chapt                 | ter 1             |
| t is a truth univers  | ally acknowleds   |
| hat a single man i    | in possession o   |
| good fortune, must b  | e in want of a w  |
| However little know   | vn the feelings   |
| riews of such a man   | may be on his i   |
| entering a neighbor   | urhood, this tr   |
| s so well lixed       | n the minds       |
| considered the rightf | ul property of so |
| one or other of       | their daught      |
| 'My dear Mr. Benne    | t," said his lady |
| nim one day, "hav     | e you heard t     |
| Netherfield Park      | is let at la      |

# **Contents**

| Getting Started           | 2    |
|---------------------------|------|
| Borrowing a Book          | 3    |
| Placing a Hold            | 5    |
| Removing a Hold           | 7    |
| Borrowing Another Library | 8    |
| Returning a Book Early    | . 11 |

# **Getting Started**

#### What does it mean for me?

With your library card from an MVLC library, you have access to OverDrive eBooks and eAudiobooks from many other Massachusetts libraries. While you should always start your search in the MVLC OverDrive collection, if the title you are looking for is currently checked out or not in the MVLC collection, you may now search, borrow from, and place holds on titles at other participating networks as well.

#### How many titles can I borrow? How long can I keep them?

Account settings such as loan periods, how many titles you can borrow at one time, and limits on the number of holds you can place at one time vary according to the rules of the library network from which you are borrowing.

Checkout and hold limits apply only to the particular library network being used. For example, titles borrowed from another RLA network do not count against the 5-checkout limit imposed by MVLC, and titles borrowed within MVLC do not count against other networks' checkout limits.

#### Can I place a hold on a checked-out title in another network?

Yes. MVLC patrons may place holds on titles in other networks, but the system will always give preference to patrons with cards for that network. In other words, MVLC patrons using other partner library networks will never receive a title from that network ahead of the network's own library patrons. Similarly, patrons with a card from an MVLC library will always receive an MVLC title before any patron visiting from another network.

#### What happens when I place a title on hold?

A title you place on hold will be reserved for you to check out once it becomes available. When the title is available for you, we will email you instructions on checking the item out. The item will be held for you for 3 days after we notify you that the title is available.

#### Can I renew the items I have checked out?

Yes, provided there are no holds on the items.

#### Are there any Fines?

No! At the end of the loan period, titles will expire and be automatically returned to OverDrive<sup>®</sup>. You may return items early.

#### Where can I get more Info?

The guided tour on the OverDrive<sup>®</sup> website is a great place to start. The tour and more detailed instructions are available at http://mvlc.lib.overdrive.com. Call, email, or stop by your library for more information!

# **Borrowing a Book**

Note: This process assumes 2 things: First, that you have **Digital Editions** install and second, that your Nook is connected to your computer via its **USB Cable.** 

- 1. From a computer, go to <a href="https://mvlc.overdrive.com/">https://mvlc.overdrive.com/</a>
- 2. Click Sign in in the upper right corner

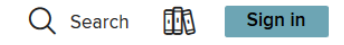

3. Select Merrimack Valley Patrons from the Select your library drop-down

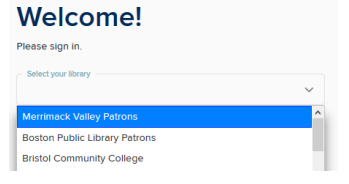

- 4. Type your **library card number** in the first box
- 5. Type your **PIN** in the second box
  - a. This is usually the last 4 of your phone number
- 6. Tap Sign in

| Select your library      |   |
|--------------------------|---|
| Merrimack Valley Patrons | ~ |
| Card Number              |   |
| 22136000510434           |   |
| PIN                      |   |
| ••••                     |   |
|                          |   |
| Sian in                  |   |

- 7. Click **Search** to bring up the search box
- 8. Start typing the name of a book or author in the search box
  - a. If you see the book you're looking for in the list below, click that
- 9. Hit enter

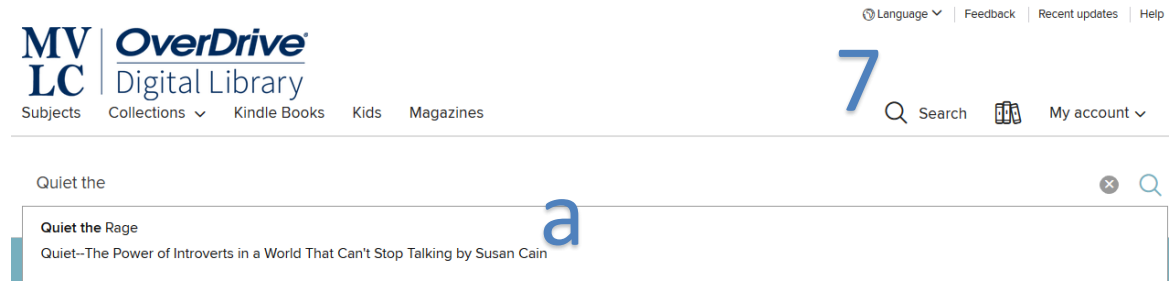

# 10.Click Borrow

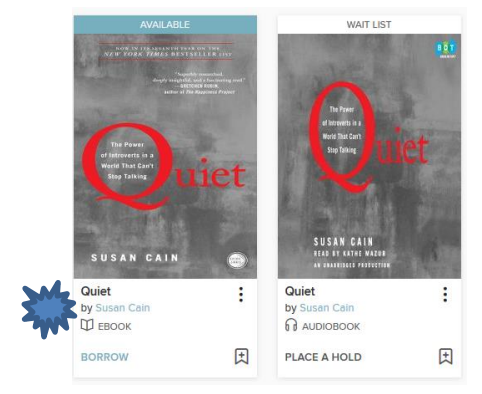

# 11. Click BORROW, again

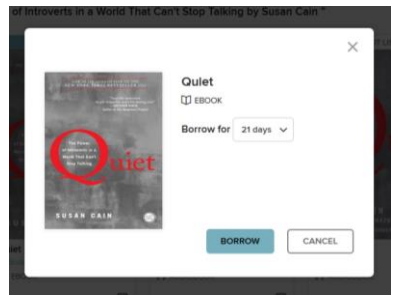

# 13.Click Confirm

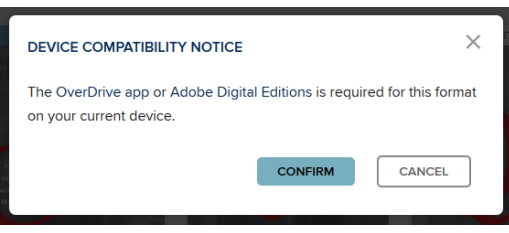

14.Click the **Open with** circle 15.Click **OK** 

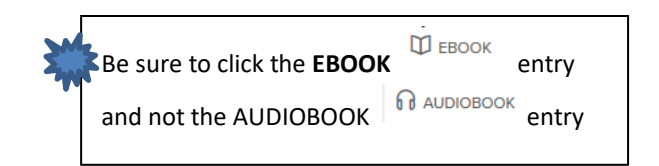

# 12.Click Download EPUB ebook

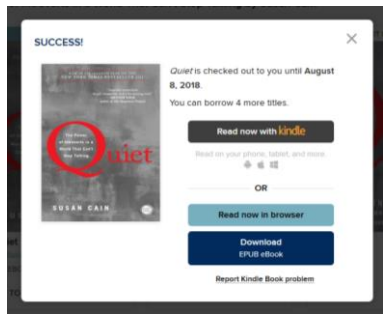

| Opening QuietThePowerofIntrovertsinaWorldThat9780307452207.acsm | × |
|-----------------------------------------------------------------|---|
| You have chosen to open:                                        |   |
| QuietThePowerofIntrovertsinaWorldThat9780307452207.acsm         |   |
| which is: Adobe Content Server Message (1.7 KB)                 |   |
| from: https://fulfill.contentreserve.com                        |   |
| What should Firefox do with this file?                          |   |
| Open with Adobe Digital Editions 4.5.7 (default)                |   |
| ○ Save File                                                     |   |
| Do this <u>a</u> utomatically for files like this from now on.  |   |
|                                                                 |   |
| OK Cancel                                                       |   |

16. When Digital Edition fulfills the load, click Library

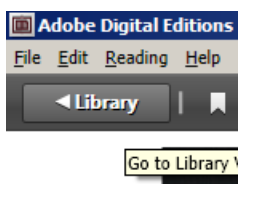

17. Click, hold, and drag, the cover of the book you just borrowed

18. Release the mouse when you see a green cross over Nook

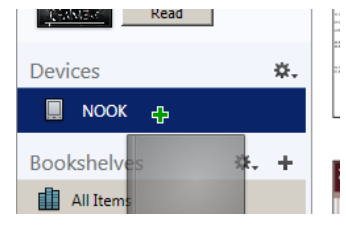

Now you can unplug your Nook and start reading

# **Placing a Hold**

1. Click **PLACE A HOLD** below the **book cover** 

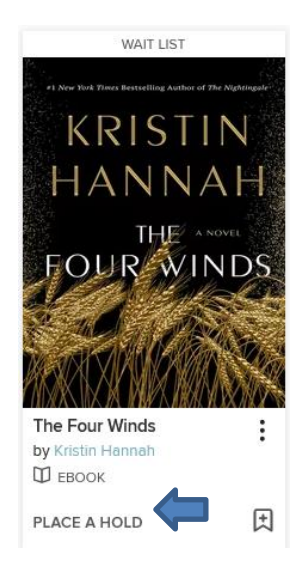

### 2. Click the **X** to close the confirmation box

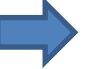

 $\times$ 

#### SUCCESS!

The Four Winds by <u>Kristin Hannah</u>

Your holds position: #138 on 51 copies

An email will be sent to bmckenna@wilmlibrary.org when the title is available to borrow. Manage your holds.

Want to borrow something now? You might also like these available titles:

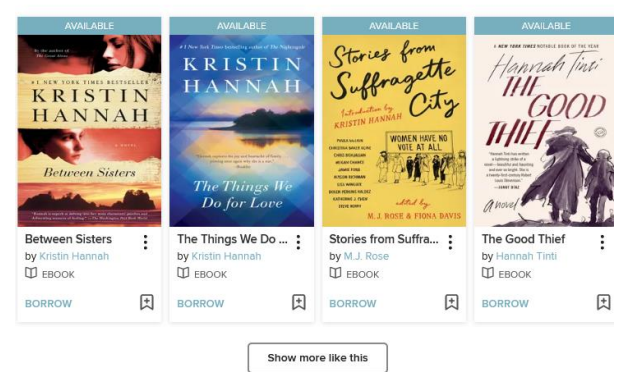

# **Removing a Hold**

## 1. Click My Account and then Holds

My account  $\sim$ 

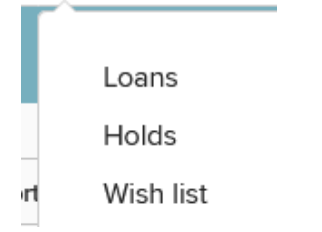

# 2. Click Remove

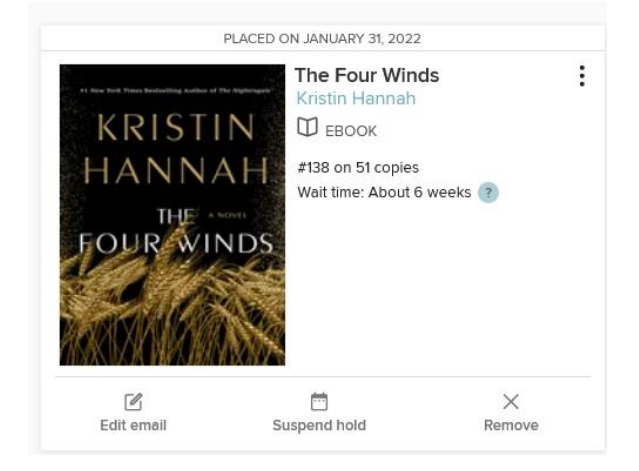

# 3. Click **REMOVE HOLD**

# REMOVE HOLD Are you sure you want to remove the hold on this title?

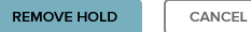

X

7

# **Borrowing Another Library**

1. Click Partner Libraries and then click the library you want to borrow from

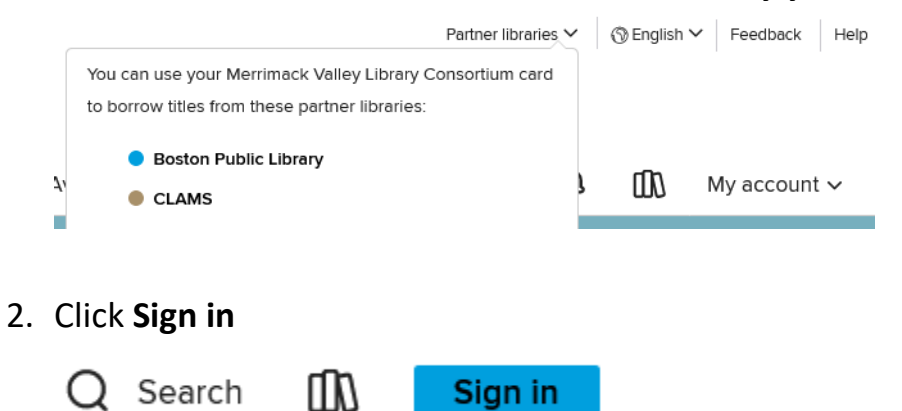

- 3. Select Merrimack Valley Patrons from the Select Your Library drop-down
- 4. Type your library card number in the first box
- 5. Type your **PIN** in the second box T
  - a. his is usually the last 4 of your phone number
- 6. Tap Sign in

| Merrimack valley Patrons | ~ |
|--------------------------|---|
| Card Number              |   |
| 22136000510434           |   |
|                          |   |
| PIN                      |   |
|                          |   |
|                          |   |

7. Click BORROW under the book cover

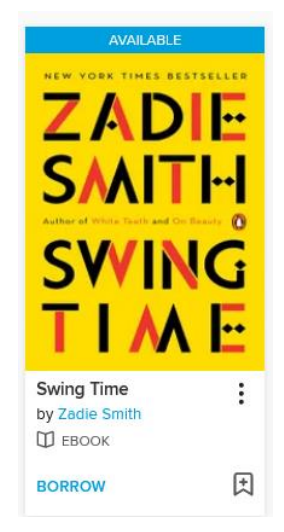

# 8. Click **BORROW**

|                                 | ×                                           |                                                                  |
|---------------------------------|---------------------------------------------|------------------------------------------------------------------|
| ZADIE<br>SMITH<br>SWING<br>TIME | Swing Time<br>EBOOK<br>Borrow for 14 days V | NOTE: The loan period may be<br>different than Merrimack Valley. |
|                                 | BORROW                                      | So keep an eye on that.                                          |
|                                 | CANCEL                                      |                                                                  |

# 19.Click Download EPUB ebook

|                                     | Swing Time is shocked out to you until |
|-------------------------------------|----------------------------------------|
| NEW YORK TIMES BESTSELLER           | February 21, 2022.                     |
| ZADIE                               | You can borrow 3 more titles.          |
|                                     | Read now with kindle                   |
| Author of White Teeth and On Beauty | Read on your phone, tablet, and more.  |
| <b>SMINC</b>                        | 中 4 昭                                  |
| 5771120                             | OR                                     |
|                                     | Read now in browser                    |
|                                     | Download                               |
|                                     | EPUB ebook                             |

# 20.Click Confirm

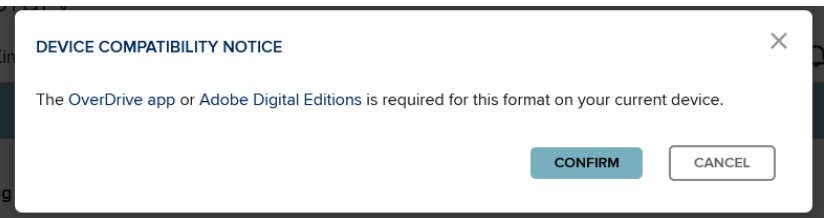

# 21.Click the **Open with** circle

# 22.Click OK

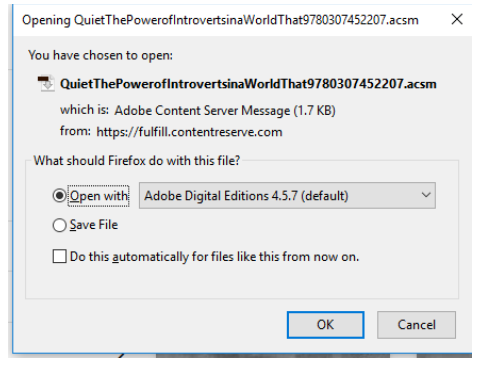

23. When Digital Edition fulfills the load, click Library

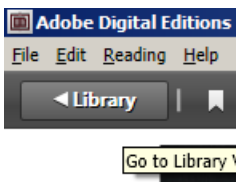

- 24.Click, hold, and drag, the cover of the book you just borrowed
- 25. Release the mouse when you see a green cross over Nook

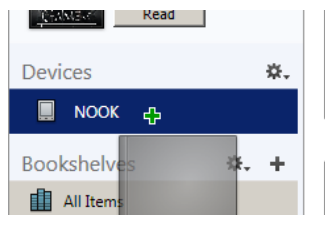

Now you can unplug your Nook and start reading

# **Returning a Book Early**

Overdrive now allows you to return books early.

- 1. Make sure you're logged into your account at <a href="https://mvlc.overdrive.com/">https://mvlc.overdrive.com/</a>
- 2. Click the Three Books

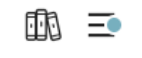

3. Scroll down to the book you want to return, and Click Return

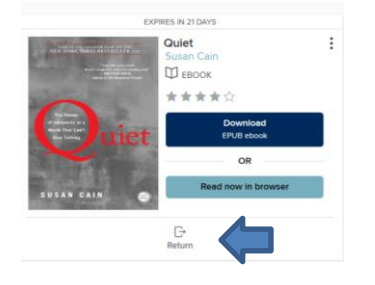

4. Click Return Title

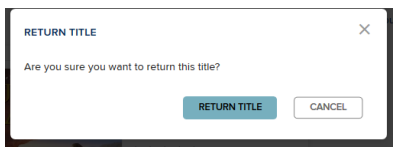

And that's it!